## RENESAS ツールニュース

## RENESAS TOOL NEWS 2015年02月01日:150201/tn2

## Eclipseベース 統合開発環境 e2 studio V3.1.3.06へのリビジョンアップのお知らせ

統合開発環境e2 studioをV3.1.2.10からV3.1.3.06にリビジョンアップします。 製品の概要は、以下のURLをご参照ください。

https://www.renesas.com/e2studio

1. アップデート対象バージョン e2 studio V3.0.0.22からV3.1.2.10まで

e2 studioのバージョンは、e2 studioのメニュー「ヘルプ」から、 「e2 studioについて」を選択すると開くダイアログに表示されます。

- 2. リビジョンアップ内容
- 2.1 サポートマイコンの追加
  - 以下のMCUグループおよびデバイスへの対応を追加します。
  - RXファミリRX71Mグループを追加します。
  - RH850ファミリ F1Mグループを追加します。
  - RH850ファミリ F1Hグループの対応デバイスを追加します。

対応デバイスの一覧はリリースノートをご参照ください。 https://www.renesas.com/e2studio\_document

e2 studio V.3.1.3.06 リリースノート (2月5日から公開予定)

2.2 不具合改修

RENESAS TOOL NEWS 資料番号 150201/tn1 で連絡した、以下の問題を 改修します。

- Eclipseベース 統合開発環境 e2 studio V3.0 および V3.1ご使用上のお願い 問題の詳細は、以下のURLでご参照ください。 (2月5日から公開予定) https://www.renesas.com/search/keywordsearch.html#genre=document&q=150201tn1 3. アップデート

以下の3.1または3.2の方法で無償アップデートできます。

- 3.1 オンラインアップデート機能を使用する方法 (2月5日からサービス開始予定)
   e2 studioの「ヘルプ」メニューから「更新の検査」を選択し、
   自動アップデートしてください。
- 3.2 Webからファイルをダウンロードする方法 (2月5日から掲載予定) 以下の手順でアップデートしてください。
  - (1) 以下のURLから、アップデート用のファイル
    "e2\_studio\_3.1.3.06\_update.zip"
    (e2 studio V3.1.3.06 差分アップデータ) をダウンロードします。 https://www.renesas.com/e2studio\_download
  - (2) e2 studioの「ウィンドウ」メニューから「設定」を選択します。
  - (3)「設定」ダイアログで「インストール/更新」を選択し、「有効なソフト ウェア・サイト」を選択します。 有効なソフトウェア・サイトにチェックが入っている場合は、全てのサイト のチェックを外してください。
    - 注: 元の設定に戻す必要がある場合に備え、設定内容は控えておいて ください。
  - (4)「追加」ボタンを押し、「サイトの追加」ダイアログを表示させます。
     次に「アーカイブ」ボタンを押して、(1)でダウンロードしたアップデート
     用のファイルを指定します。
  - (5)「OK」ボタンを押して「設定」ダイアログに戻り、 「有効なソフトウェア・サイト」のリストで、(4)で追加したローカルサイ トにチェックが入っていることを確認し、「OK」ボタンを押します。
  - (6) 「ヘルプ」メニューの「更新の検査」を選択し、アップデートします。

[免責事項]

過去のニュース内容は発行当時の情報をもとにしており、現時点では変更された情報や無効な情報が含まれている場合があります。 ニュース本文中のURLを予告なしに変更または中止することがありますので、あらかじめご承知ください。